## Bulk PPM Building Upload

🛗 Wed, Jan 17, 2024 🛛 🖿 PPM Tab - Add Building(s) to a PPM Task

This action allows the user to bulk add a number of Buildings, update Invoice values and change Visit Start and End Dates on PPMs using a spread sheet. This action can also be used on Contracts that have expired but ONLY the Invoice Values of Buildings can be modified in this way.

1. By clicking Edit Actions -> Bulk PPM Building Upload this window will open:

| Bulk PPM Buildi | ng Uploa                                                                                             | d       |               |             |               |             |               |             |               | Run Imp     | ort |
|-----------------|----------------------------------------------------------------------------------------------------|---------|---------------|-------------|---------------|-------------|---------------|-------------|---------------|-------------|-----|
| Spreadshe       | Spreadsheet File C:\Users\OSTARASYSTEMS\Documents\Bulk PPM Building Upload (1424).xlsx Open in Excel |         |               |             |               |             |               |             |               |             |     |
| Building Nu     | Invoice                                                                                              | e Value | Visit Start 1 | Visit End 1 | Visit Start 2 | Visit End 2 | Visit Start 3 | Visit End 3 | Visit Start 4 | Visit End 4 | Vi  |
|                 |                                                                                                    |         |               |             |               |             |               |             |               |             |     |
|                 |                                                                                                    |         |               |             |               |             |               |             |               |             |     |
|                 |                                                                                                    |         |               |             |               |             |               |             |               |             |     |
|                 |                                                                                                    |         |               |             |               |             |               |             |               |             |     |
|                 |                                                                                                    |         |               |             |               |             |               |             |               |             |     |
|                 |                                                                                                    |         |               |             |               |             |               |             |               |             |     |
|                 |                                                                                                    |         |               |             |               |             |               |             |               |             |     |
|                 |                                                                                                    |         |               |             |               |             |               |             |               |             |     |
|                 |                                                                                                    |         |               |             |               |             |               |             |               |             |     |
|                 |                                                                                                    |         |               |             |               |             |               |             |               |             |     |
|                 |                                                                                                    |         |               |             |               |             |               |             |               |             |     |
|                 |                                                                                                    |         |               |             |               |             |               |             |               |             |     |
|                 |                                                                                                    |         |               |             |               |             |               |             |               |             |     |
|                 |                                                                                                    |         |               |             |               |             |               |             |               |             |     |
| •               |                                                                                                    |         |               |             |               |             |               |             |               | Pecreata A  | 4   |
|                 |                                                                                                    |         |               |             |               |             |               |             |               | recreate ×  | Ŷ   |
|                 |                                                                                                    |         |               |             |               |             |               |             |               | Close       |     |

2. The following Excel spreadsheet will open simultaneously:

|                                                                                                    | 🚽 🔊 - 🖓 - 🙆 🕯   | a 💷 • 💷 📽 I    | Ŧ             |              |               | Bulk PPM Buil | ding Upload (142 | 4).xlsx - Micros | soft Excel       |              |                             |              |               | - 0         | X     |
|----------------------------------------------------------------------------------------------------|-----------------|----------------|---------------|--------------|---------------|---------------|------------------|------------------|------------------|--------------|-----------------------------|--------------|---------------|-------------|-------|
| F                                                                                                    | ile Home In     | sert Page Layo | out Formula   | s Data       | Review View   | v Develope    | er               |                  |                  |              |                             |              |               | ۔ () م      | er 23 |
| Souther Calibri       * 11 * A* A*       = = *       **       iWrap Text       Image: Copy *       Image: Copy *       Image: |                 |                |               |              |               |               |                  |                  |                  |              | Sort & Find<br>Filter Selec | &<br>t *     |               |             |       |
| -                                                                                                    | Δ1              | - (n f         | Building Nu   | umber        | Airgrini      | ene           |                  | Number           | 1.0              | Styles       |                             | cens         |               | Intering    | ~     |
|                                                                                                    | A               | B              | C             | D            | F             | F             | G                | н                | 1                |              | ĸ                           | 1            | М             | N           |       |
| 1                                                                                                    | Building Number | Invoice Value  | Visit Start 1 | Visit End 1  | Visit Start 2 | Visit End 2   | Visit Start 3    | Visit End 3      | Visit Start 4    | Visit End 4  | Visit Start 5               | Visit End 5  | Visit Start 6 | Visit End 6 | Vis   |
| 2                                                                                                    | banang namoci   |                | - Internet    | - Ion Lind 1 | - Internet    | tion End E    | - init otailed   | Clott End o      | - Ione octaine i | TISIC LINU I | -ioicotaireo                | FISIC LINE S | Torestares    | The Line o  |       |
| 3                                                                                                    |                 |                |               |              |               |               |                  |                  |                  |              |                             |              |               |             |       |
| 4                                                                                                    |                 |                |               |              |               |               |                  |                  |                  |              |                             |              |               |             |       |
| 5                                                                                                    |                 |                |               |              |               |               |                  |                  |                  |              |                             |              |               |             |       |
| 6                                                                                                    |                 |                |               |              |               |               |                  |                  |                  |              |                             |              |               |             |       |
| 7                                                                                                    |                 |                |               |              |               |               |                  |                  |                  |              |                             |              |               |             |       |
| 8                                                                                                    |                 |                |               |              |               |               |                  |                  |                  |              |                             |              |               |             |       |
| 9                                                                                                    |                 |                |               |              |               |               |                  |                  |                  |              |                             |              |               |             |       |
| 10                                                                                                    |                 |                |               |              |               |               |                  |                  |                  |              |                             |              |               |             |       |
| 11                                                                                                    |                 |                |               |              |               |               |                  |                  |                  |              |                             |              |               |             | =     |
| 12                                                                                                    |                 |                |               |              |               |               |                  |                  |                  |              |                             |              |               |             |       |
| 13                                                                                                    |                 |                |               |              |               |               |                  |                  |                  |              |                             |              |               |             |       |
| 14                                                                                                    |                 |                |               |              |               |               |                  |                  |                  |              |                             |              |               |             |       |
| 15                                                                                                    |                 |                |               |              |               |               |                  |                  |                  |              |                             |              |               |             |       |
| 16                                                                                                    |                 |                |               |              |               |               |                  |                  |                  |              |                             |              |               |             |       |
| 17                                                                                                    |                 |                |               |              |               |               |                  |                  |                  |              |                             |              |               |             |       |
| 18                                                                                                    |                 |                |               |              |               |               |                  |                  |                  |              |                             |              |               |             |       |
| 19                                                                                                    |                 |                |               |              |               |               |                  |                  |                  |              |                             |              |               |             | +     |
| 20                                                                                                    |                 |                |               |              |               |               |                  |                  |                  |              |                             |              |               |             |       |
| 21                                                                                                    |                 |                |               |              |               |               |                  |                  |                  |              |                             |              |               |             |       |
| 22                                                                                                    |                 |                |               |              |               |               |                  |                  |                  |              |                             |              |               |             |       |
| 20                                                                                                    |                 |                |               |              |               |               |                  |                  |                  |              |                             |              |               |             |       |
| 14 4                                                                                                    | ▶ ► PPM Buildin | ig Upload 🏾 🖓  |               |              |               |               |                  |                  | 14               |              |                             |              |               |             | •     |
| Rea                                                                                                    | dy 🎦            |                |               |              |               |               |                  |                  |                  |              |                             |              | 100% 🗩        |             | + .:  |

3. From here the User can update/add buildings, invoice values and visit dates. Once this information has been added to the spreadsheet click on the Save button in Excel.

P

The completed spreadsheet will look something like this:

|                  | A                      | В             | С             | D           | E             | F           | G             | Н           | 1             | J           | К             | L           | М             | N           |     |   |
|------------------|------------------------|---------------|---------------|-------------|---------------|-------------|---------------|-------------|---------------|-------------|---------------|-------------|---------------|-------------|-----|---|
| 1                | <b>Building Number</b> | Invoice Value | Visit Start 1 | Visit End 1 | Visit Start 2 | Visit End 2 | Visit Start 3 | Visit End 3 | Visit Start 4 | Visit End 4 | Visit Start 5 | Visit End 5 | Visit Start 6 | Visit End 6 | Vis |   |
| 2                | 546                    | 280.00        | 02/08/2013    | 14/08/2013  | 02/11/2013    | 22/11/2013  | 02/02/2014    | 14/02/2014  | 02/05/2014    | 22/05/2014  |               |             |               |             |     |   |
| 3                | 553                    | 7.4.1         | 03/08/2013    | 15/08/2013  | 03/11/2013    | 23/11/2013  | 03/02/2014    | 15/02/2014  | 03/05/2014    | 23/05/2014  |               |             |               |             |     |   |
| 4                | 149                    | 250.00        | 04/08/2013    | 16/08/2013  | 04/11/2013    | 24/11/2013  | 04/02/2014    | 16/02/2014  | 04/05/2014    | 24/05/2014  |               |             |               |             |     |   |
| 5                | 545                    | 259.32        | 05/08/2013    | 17/08/2013  | 05/11/2013    | 25/11/2013  | 05/02/2014    | 17/02/2014  | 05/05/2014    | 25/05/2014  |               |             |               |             |     |   |
| 6                | 389                    | 114.21        | 06/08/2013    | 18/08/2013  | 06/11/2013    | 26/11/2013  | 06/02/2014    | 18/02/2014  | 06/05/2014    | 26/05/2014  |               |             |               |             |     |   |
| 7                | 035                    | 247.00        | 07/08/2013    | 19/08/2013  | 07/11/2013    | 27/11/2013  | 07/02/2014    | 19/02/2014  | 07/05/2014    | 27/05/2014  |               |             |               |             |     |   |
| 8                | 153                    | 259.50        | 08/08/2013    | 20/08/2013  | 08/11/2013    | 28/11/2013  | 08/02/2014    | 20/02/2014  | 08/05/2014    | 28/05/2014  |               |             |               |             |     |   |
| 9                | 949                    | 531.00        | 09/08/2013    | 21/08/2013  | 09/11/2013    | 29/11/2013  | 22/02/2014    | 21/02/2014  | 09/05/2014    | 29/05/2014  |               |             |               |             |     |   |
| 10               | 415                    | 124.00        | 10/08/2013    | 22/08/2013  | 10/11/2013    | 30/11/2013  | 10/02/2014    | 29/02/2014  | 10/05/2014    | 30/05/2014  |               |             |               |             |     |   |
| 11               | 59863                  | 1150.00       | 10/08/2013    | 22/08/2013  | 10/11/2013    | 30/11/2013  | 10/02/2014    | 21/02/2014  | 10/05/2014    | 30/05/2014  |               |             |               |             |     | = |
| 12               |                        |               |               |             |               |             |               |             |               |             |               |             |               |             |     |   |
| 13               |                        |               |               |             |               |             |               |             |               |             |               |             |               |             |     |   |
| 14               |                        |               |               |             |               |             |               |             |               |             |               |             |               |             |     |   |
| 15               |                        |               |               |             |               |             |               |             |               |             |               |             |               |             |     |   |
| 16               |                        |               |               |             |               |             |               |             |               |             |               |             |               |             |     |   |
| 17               |                        |               |               |             |               |             |               |             |               |             |               |             |               |             |     |   |
| 18               |                        |               |               |             |               |             |               |             |               |             |               |             |               |             |     |   |
| 19               |                        |               |               |             |               |             |               |             |               |             |               |             |               |             |     |   |
| 20               |                        |               |               |             |               |             |               |             |               |             |               |             |               |             |     |   |
| 21               |                        |               |               |             |               |             |               |             |               |             |               |             |               |             |     |   |
| 22               |                        |               |               |             |               |             |               |             |               |             |               |             |               |             |     |   |
| 23               |                        |               |               |             |               |             |               |             |               |             |               |             |               |             |     |   |
| _ <u>24</u><br>⊮ | ◆ ▶ ▶ PPM Buildin      | ng Upload 🛛 🕲 | /             |             |               |             |               |             |               |             |               |             |               |             | ►   | ŕ |

**Note:** This will match the Visit Start and Visit End dates to the correct period and update accordingly. This means that the Visit Start and Visit End dates must both be contained within the financial dates for a given period.

4. Upon clicking the save icon the screen within Ostara will be updated with the information entered in the spreadsheet.

| Bulk PPM Bui | Iding Upload       |               |                 |                  |                    |               |             |               |               |     |
|--------------|--------------------|---------------|-----------------|------------------|--------------------|---------------|-------------|---------------|---------------|-----|
|              |                    |               |                 |                  |                    |               |             |               | Run Imp       | ort |
| Spreads      | sheet File C:\User | OSTARASYSTEM  | S\Documents\Bul | k PPM Building U | Jpload (1424).xlsx |               |             |               | Open in Excel |     |
| Building Nu  | Invoice Value      | Visit Start 1 | Visit End 1     | Visit Start 2    | Visit End 2        | Visit Start 3 | Visit End 3 | Visit Start 4 | Visit End 4   | Vie |
| 546          | 280                | 02/08/2013    | 14/08/2013      | 02/11/2013       | 22/11/2013         | 02/02/2014    | 14/02/2014  | 02/05/2014    | 22/05/2014    |     |
| 553          | 7.4.1              | 03/08/2013    | 15/08/2013      | 03/11/2013       | 23/11/2013         | 03/02/2014    | 15/02/2014  | 03/05/2014    | 23/05/2014    |     |
| 149          | 250                | 04/08/2013    | 16/08/2013      | 04/11/2013       | 24/11/2013         | 04/02/2014    | 16/02/2014  | 04/05/2014    | 24/05/2014    |     |
| 545          | 259.32             | 05/08/2013    | 17/08/2013      | 05/11/2013       | 25/11/2013         | 05/02/2014    | 17/02/2014  | 05/05/2014    | 25/05/2014    |     |
| 389          | 114.21             | 06/08/2013    | 18/08/2013      | 06/11/2013       | 26/11/2013         | 06/02/2014    | 18/02/2014  | 06/05/2014    | 26/05/2014    |     |
| 035          | 247                | 07/08/2013    | 19/08/2013      | 07/11/2013       | 27/11/2013         | 07/02/2014    | 19/02/2014  | 07/05/2014    | 27/05/2014    |     |
| 153          | 259.5              | 08/08/2013    | 20/08/2013      | 08/11/2013       | 28/11/2013         | 08/02/2014    | 20/02/2014  | 08/05/2014    | 28/05/2014    |     |
| 949          | 531                | 09/08/2013    | 21/08/2013      | 09/11/2013       | 29/11/2013         | 22/02/2014    | 21/02/2014  | 09/05/2014    | 29/05/2014    |     |
| 415          | 124                | 10/08/2013    | 22/08/2013      | 10/11/2013       | 30/11/2013         | 10/02/2014    | 29/02/2014  | 10/05/2014    | 30/05/2014    |     |
| 59863        | 1150               | 10/08/2013    | 22/08/2013      | 10/11/2013       | 30/11/2013         | 10/02/2014    | 21/02/2014  | 10/05/2014    | 30/05/2014    |     |
|              |                    |               |                 |                  |                    |               |             |               |               |     |
|              |                    |               |                 |                  |                    |               |             |               |               |     |
|              |                    |               |                 |                  |                    |               |             |               |               |     |
|              |                    |               |                 |                  |                    |               |             |               |               |     |
|              |                    |               |                 |                  |                    |               |             |               |               |     |
|              |                    |               |                 |                  |                    |               |             |               |               |     |
|              |                    |               |                 |                  |                    |               |             |               |               |     |
|              |                    |               |                 |                  |                    |               |             |               |               |     |
| •            |                    |               |                 |                  |                    |               |             |               |               | -   |
|              |                    |               |                 |                  |                    |               |             |               | December 6    |     |
|              |                    |               |                 |                  |                    |               |             |               | Kecreate 🌣    | ×   |
|              |                    |               |                 |                  |                    |               |             |               | Close         |     |

5. If all the information is correct then click on Run Import. If, however, the user notices a mistake has been made, then it can simply be rectified in the spreadsheet and saved again. This will then update the above screen accordingly. Clicking on Run import will validate the data is correct. If the invoice values are in the wrong format or the dates are invalid the user will get the following message:

| Validation | Error                  | A-1-100         | ×                      |
|------------|------------------------|-----------------|------------------------|
| 4          | There are validation p | roblems, please | correct and try again. |
|            |                        |                 | ОК                     |

6. Clicking OK will take the user back to the previous screen, highlighting in red where the validation errors are:

| Bulk PPM Buildi | ng Upload         |               |                 |                   |                  |               |             |               |               |          |
|-----------------|-------------------|---------------|-----------------|-------------------|------------------|---------------|-------------|---------------|---------------|----------|
|                 |                   |               |                 |                   |                  |               |             |               | Run Imp       | ort      |
| Spreadshe       | et File C:\Users\ | OSTARASYSTEMS | \Documents\Bulk | : PPM Building Up | load (1424).xlsx |               |             |               | Open in Excel |          |
| Building Nu     | Invoice Value     | Visit Start 1 | Visit End 1     | Visit Start 2     | Visit End 2      | Visit Start 3 | Visit End 3 | Visit Start 4 | Visit End 4   | Vie      |
| 546             | 280               | 02/08/2013    | 14/08/2013      | 02/11/2013        | 22/11/2013       | 02/02/2014    | 14/02/2014  | 02/05/2014    | 22/05/2014    |          |
| 553             | 7.4.1             | 03/08/2013    | 15/08/2013      | 03/11/2013        | 23/11/2013       | 03/02/2014    | 15/02/2014  | 03/05/2014    | 23/05/2014    |          |
| 149             | 250               | 04/08/2013    | 16/08/2013      | 04/11/2013        | 24/11/2013       | 04/02/2014    | 16/02/2014  | 04/05/2014    | 24/05/2014    |          |
| 545             | 259.32            | 05/08/2013    | 17/08/2013      | 05/11/2013        | 25/11/2013       | 05/02/2014    | 17/02/2014  | 05/05/2014    | 25/05/2014    |          |
| 389             | 114.21            | 06/08/2013    | 18/08/2013      | 06/11/2013        | 26/11/2013       | 06/02/2014    | 18/02/2014  | 06/05/2014    | 26/05/2014    |          |
| 035             | 247               | 07/08/2013    | 19/08/2013      | 07/11/2013        | 27/11/2013       | 07/02/2014    | 19/02/2014  | 07/05/2014    | 27/05/2014    |          |
| 153             | 259.5             | 08/08/2013    | 20/08/2013      | 08/11/2013        | 28/11/2013       | 08/02/2014    | 20/02/2014  | 08/05/2014    | 28/05/2014    |          |
| 949             | 531               | 09/08/2013    | 21/08/2013      | 09/11/2013        | 29/11/2013       | 22/02/2014    | 21/02/2014  | 09/05/2014    | 29/05/2014    |          |
| 415             | 124               | 10/08/2013    | 22/08/2013      | 10/11/2013        | 30/11/2013       | 10/02/2014    | 29/02/2014  | 10/05/2014    | 30/05/2014    |          |
| 59863           | 1150              | 10/08/2013    | 22/08/2013      | 10/11/2013        | 30/11/2013       | 10/02/2014    | 21/02/2014  | 10/05/2014    | 30/05/2014    |          |
|                 |                   |               |                 |                   |                  |               |             |               |               |          |
|                 |                   |               |                 |                   |                  |               |             |               |               |          |
|                 |                   |               |                 |                   |                  |               |             |               |               |          |
|                 |                   |               |                 |                   |                  |               |             |               |               |          |
|                 |                   |               |                 |                   |                  |               |             |               |               |          |
|                 |                   |               |                 |                   |                  |               |             |               |               |          |
|                 |                   |               |                 |                   |                  |               |             |               |               |          |
|                 |                   |               |                 |                   |                  |               |             |               |               |          |
| •               |                   | "             |                 |                   |                  |               |             |               |               |          |
|                 |                   |               |                 |                   |                  |               |             |               | Recreate 🌣    | ×        |
|                 |                   |               |                 |                   |                  |               |             |               | neereste A    | <b>_</b> |
|                 |                   |               |                 |                   |                  |               |             |               | Close         |          |

7. To correct these errors the User can either go back to the original spread sheet (if they still have it open), make the necessary amendments and click Save or click on the Recreate button. Clicking the Recreate button will open up the spread sheet so that any amendments can be made. Clicking on the save icon will apply those changes to the screen above where the user can then click on Run Import again.

8. If the data is now valid the following message will be shown:

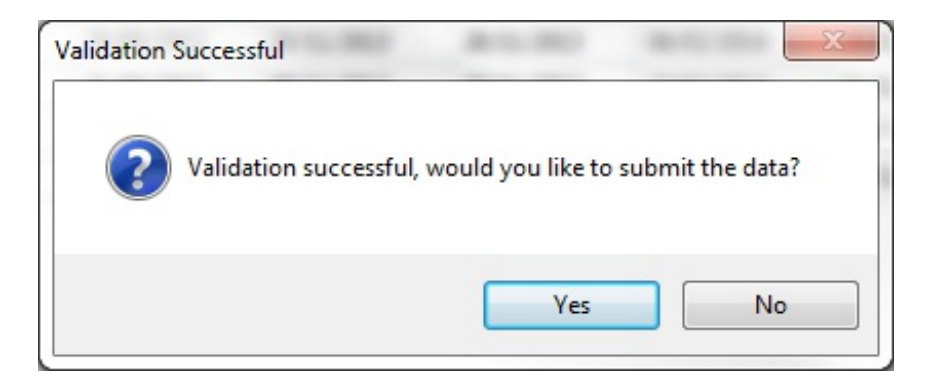

9. Clicking on No will return the User to the previous screen. Clicking on Yes will present the User with the following message:

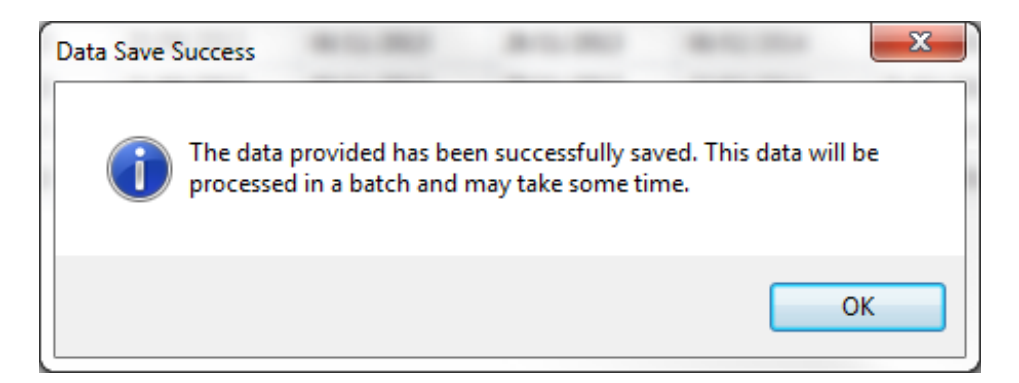

10. Clicking on OK will import the data in the background and send the User an email once complete. If the import was successful the email will state that "All data processed with

Powred by PHPKB (Knowledge Base Software)

success", giving the filename with a date a time for reference. If however, the import was unsuccessful in any way then the email will detail the errors with an explanation as to what the issue was, anything not detailed in the email will be updated in the contract accordingly:

Filename: Bulk PPM Building Upload (1424).xlsx Uploaded: 07/07/2014 11:07

All data processed, some errors exist

| 3  | 149   | The dates that were provided for Visit 2 correspond to a closed period., The dates that were provided for Visit 4 correspond to a closed period. |
|----|-------|----------------------------------------------------------------------------------------------------|
| 4  | 545   | The dates that were provided for Visit 2 correspond to a closed period., The dates that were provided for Visit 3 correspond to a closed period. |
| 8  | 949   | Visit Start was greater than Visit End for Visit 3.                                                                                              |
| 9  | 415   | The dates that were provided for Visit 2 correspond to a closed period., The dates that were provided for Visit 3 correspond to a closed period. |
| 10 | 59863 | No matching building found for the client.                                                                                                    |

11. The user can then rectify any mistakes by clicking Edit Actions -> Bulk PPM Building Upload and starting the process over again.

**Note:** Since these actions are completed in the background, it will be necessary to refresh the Contract screen to see the changes once the email has been received.

12. Once the data has been amended, clicking the "Refresh" button in the PPM Tasks header will then update the Buildings section with the new changes.

| Refresh 🔻 View Actions 🔻 | <ul> <li>Edit Actions</li> </ul> |
|--------------------------|----------------------------------|
|--------------------------|----------------------------------|

Online URL: https://ostarasystems.knowledgebase.co/article.php?id=211